|                        |           | Work Instruction #:  | Date:       | Revision: |
|------------------------|-----------|----------------------|-------------|-----------|
|                        |           |                      |             |           |
|                        | S1 Hold o | n Sales Orders in JD |             |           |
| Work Instruction Name: | Edwards   |                      | Page 1 of 8 |           |

- I. <u>SUBJECT</u>: How to place and remove S1 Holds on Sales Orders in JD Edwards.
- **II.** <u>**PURPOSE**</u>: To prevent a sales order from advancing to pick status in JD Edward.
- **III.** <u>**PERSONNEL AFFECTED:**</u> All Customer Relations Advocates, Customer Relations Supervisors, and Customer Relations Manager.
- IV. <u>RESPONSIBILITIES</u>: Customer Relations Advocates, Customer Relations Supervisors, and Customer Relations Manager are all responsible for understanding how to place a sales order on customer service hold in order to prevent that order from advancing to print pick slip/shipment confirmation status (540/560) and how to release the sales order from hold.

## V. <u>INSTRUCTION:</u>

1. In order to prevent a sales line/order from advancing to print pick slip/shipment confirmation status, Customer Relations has the ability to place that sales order on hold. This is a process known as S1 Hold. JD Edwards can accommodate this either during initial order entry or by modifying an existing order.

Please Note: There is no expiration date on a hold of this type. The order will never advance to print pick slip/shipment confirmation status unless the release process is initiated and completed. The entire order is held when put on S1 hold. This hold cannot be applied at the line level.

S1 Holds can be placed at the time a new order is entered or a subsequent time after the order has been completed.

a. To place an order on S1 Hold during the initial order entry process, in JD Edwards from the NTN Bearing Tasks Menu, Sales folder, select Sales Order Process, then, Sales Order Entry folder, then click Add. (You may also access through your "Favorites") To add to Favorites select field and right click arrow, then add to favorites.

| Revision Date | Description |
|---------------|-------------|
|               |             |
|               |             |
|               |             |

|                        |           | Work Instruction #:  | Date:       | Revision: |
|------------------------|-----------|----------------------|-------------|-----------|
|                        |           |                      |             |           |
|                        | S1 Hold o | n Sales Orders in JD |             |           |
| Work Instruction Name: | Edwards   |                      | Page 2 of 8 |           |

| ternriseOne Menu                                                                                      | Sale   | s Orde             | er Enti | y - Cus | stome      | r Serv   | vice In   | quiry |            |         |        |      |                          | [] [?        | 1 6 |
|----------------------------------------------------------------------------------------------------|--------|--------------------|---------|---------|------------|----------|-----------|-------|------------|---------|--------|------|--------------------------|--------------|-----|
| en Applications 🕑                                                                                     | Select | Find               | Add     | Сору    | Close<br>X | Eorm     | Row       |       |            |         |        |      |                          |              |     |
| Sales Order Header<br>Vork with Item availability and<br>Price 3                                      | Cus    | tomer              | Service | Inquiry | Addit      | ional Se | elections | 7     |            |         |        |      |                          |              |     |
| Customer Service Inquiry 2<br>Vork with Item availability and                                         | (      | )rder Ni           | umber   | *       |            | *        | ×         |       |            | Bra     | nch/Pl | ant  | NTN                      |              |     |
| Price 1                                                                                               | C      | Justome            | er PO   | *       |            |          |           |       |            |         |        |      |                          |              |     |
| Open New Window                                                                                       | 1      | em Nur             | nber    | *       |            |          |           |       |            |         |        |      |                          |              |     |
| avorites<br>ITN Bearing Tasks<br>> Address Book<br>> Manufacturing<br>Accounting<br>> Product Costing | 5      | 3old To<br>3hip To |         | *       |            |          |           |       |            |         |        | Cust | id Back Oro<br>omer Item | ler Quantity |     |
| Work Order                                                                                            | No re  | cords              | ound.   |         |            |          |           | Cust  | omize Grid | ORDER E | NTRY   | 5    |                          | <b>v</b> 1   |     |
| Non-Stock Purchases                                                                                   |        |                    |         |         |            |          |           |       |            |         |        |      |                          |              |     |
| > Inventory                                                                                           |        | <b>R</b>           | 0.5     | ABC     |            | Zone     | Orio      | jinal | Original   | Ŀ       | n      | Line | Order                    | Order        |     |

- b. On the sales order header screen, note the Hold Code field, enter S1 in that field; click OK.
- c. Resume data entry for other header fields (see CS-IAM-020 for reference).When the order is complete, view the Hd Cd to see if S1 populated in the field.See step 2d for visual example.

|                                                        |                     |                                                    | Branch/Plant NTI                                           | N                       |
|--------------------------------------------------------|---------------------|----------------------------------------------------|------------------------------------------------------------|-------------------------|
| Messages                                               |                     |                                                    | Dates                                                      |                         |
| Address Nun                                            | ibers               | This Order Placed On Hold                          | Order Date                                                 | 02/19/201               |
| Ship to<br>Sold To                                     | 12536<br>12535      | BARTLETT BEARING CO INC<br>BARTLETT BEARING CO INC | Requested Date<br>Requested Time                           | 02/19/201               |
| Customer P<br>Print Messau<br>Hold Code<br>Tax Area/Co | 2 81520000<br>ge S1 | BLANK "DO NOT CHANGE<br>Sales Order Hold           | Price Pickslip<br>Invoice Copies<br>Ordered By<br>Taken By | 1<br>J SMITH<br>812DEMO |

| Revision Date | Description |
|---------------|-------------|
|               |             |
|               |             |
|               |             |

|                        |                      | Work Instruction #:  | Date:       | Revision: |
|------------------------|----------------------|----------------------|-------------|-----------|
| Work Instruction Name: | S1 Hold o<br>Edwards | n Sales Orders in JD | Page 3 of 8 |           |

d. To place an existing order on S1 Hold, go to NTN Bearing Tasks menu, (or from your Favorites menu, if you have saved it there), Select Sales, Sales Order Entry folder. Enter sales order number and place an asterisk \* in the Branch/Plant field. Click Find. When the order is located you will want to modify the order.

| ORACLE                                                                                                    |                                                          |                                           |
|----------------------------------------------------------------------------------------------------|----------------------------------------------------------|-------------------------------------------|
| EnterpriseOne Menu 😰 🗖 🗖                                                                                                    | Sales Order Entry - Customer Service Inquiry             |                                           |
| Open Applications C  - Customer Service Inquiry  Open New Window                                                                                          | Select Find Add Copy Close Form Bow Tools                |                                           |
| <ul> <li>▷ Favorites</li> <li>▷ NTN Bearing Tasks</li> <li>▷ Address Book</li> <li>▷ Non-Stock Purchases</li> <li>▷ Inventory</li> <li>▽ Sales</li> </ul> | Order Number 1780030 * *<br>Customer PO<br>Item Number * | Branch/Plant *                            |
| Sales Order Fifteess     Sales Order Entry     Reprint Invoice     Sample Orders     Blankets                                                             | Sold To *                                                | Extend Back Order Quant     Customer Item |

e. Check any of the boxes on the far left of the sales order line, click the Row button and from the automatic drop down display, highlight and click Order, then select and click SO Header Revision. The order will display the Sales Order Header revisions screen that allows editing.

| Sele | ct Find /               | Add Copy    | v Close Form   |            | ols   |                                                                 |                    |
|------|-------------------------|-------------|----------------|------------|-------|-----------------------------------------------------------------|--------------------|
| Ci   | ustomer Ser             | vice Inquir | y Additional : | Sele Custo | mer 🕨 |                                                                 |                    |
|      | Order Num               | iber        | 1780030        | Order      |       | SO Header Revision                                              | h/Plant            |
|      | Customer I<br>Item Numb | PO  <br>er  | *              | /          |       | Sales History<br>SO Dates<br>SO Address Numbers                 |                    |
|      | Sold To<br>Ship To      |             | *              |            |       | WO Revisions<br>Order Address<br>Additional Info                | Ex                 |
| Rei  | cords 1 - 2             |             | 1              |            |       | Sales Ledger<br>Online Invoice<br>Attachments<br>Ship and Debit | L Cl               |
|      | Hd<br>Cd                | Line        | Order<br>Date  | Order      | Quan  | Pricing History<br>Print Pick Slip                              | 2nd Item<br>Jumber |
|      |                         | 7.000       | 11/08/20       | 10 178003  | 0     | Generate Proposal<br>Pref Resolution                            | 002ZZC3/L          |
|      | Σ                       |             |                |            |       | Advanced Preferences<br>Work with Shipment                      |                    |

| Revision Date | Description |
|---------------|-------------|
|               |             |
|               |             |
|               |             |

|                        |                      | Work Instruction #:  | Date:       | Revision: |
|------------------------|----------------------|----------------------|-------------|-----------|
| Work Instruction Name: | S1 Hold o<br>Edwards | n Sales Orders in JD | Page 4 of 8 | I         |

f. From the Sales Order Entry – Sales Order Header screen, locate the Hold Code field.

| ales Order Entry - Sales Order Header<br>K Cancel Form Iools                                                                                                    |                                                                                                    |     |
|----------------------------------------------------------------------------------------------------|----------------------------------------------------------------------------------------------------|-----|
| Order Number 1780030 SL 00001 Sales Order Header Additional Header Information                                                                                                    | ranch/Plant NTN                                                                                            |     |
| Address Numbers Address Numbers Ship to 12536 Q BARTLETT BEARING CO INC PART AT DEARING CO INC                                                                                                    | Dates           Order Date         11/08/2010           Cancel Date                                        |     |
| Sold To     12535     BARILETT BEARING COUNC       Customer PO     8153826/7       Print Hessage     BLANK "DO NOT CHANGE -       Hold Code     Blank - Hold Codes 42/HC       Tax ArearCode     .       Tax Certificate No.     . | Requested Time     0       Invoice Copies     1       Ordered By     GMCDONALD       Taken By     AS400UBE | ) ' |

g. In the Sales Order Header screen, enter S1 in the Hold Code field; click OK. If this screen displays the message *"Sales Order Hold"* next to Hold Code field, this is the first step in the order hold process. Click OK twice to finalize this request.

|              | OK Cancel Form Tools                                                                    |
|--------------|-----------------------------------------------------------------------------------------|
|              | A Warkings                                                                              |
|              |                                                                                         |
|              | Issues (click each label for more information):                                         |
|              | Please look for the highlighted fields, correct the entries, and resubmit your request. |
|              | Order Number 1780030 SL 00001                                                           |
|              | Sales Order Header Additional Header Information                                        |
|              | Bra                                                                                     |
|              | Messages 1                                                                              |
|              | This Order Placed On Hold                                                               |
|              | Address Numbers                                                                         |
|              | Ship to 12536 BARTLETT BEARING CO INC                                                   |
|              | Sold To 2535 BARTLETT BEARING CO INC                                                    |
| /            | Customer PO 8153826/7                                                                   |
|              | Print Message BLANK "DO NOT CHANGE                                                      |
|              | Hold Code S1 Sales Order Hold                                                           |
|              | Tax Area/Code                                                                           |
| h.           | You are                                                                                 |
| evision Date | Description                                                                             |
|              |                                                                                         |
|              |                                                                                         |

|                        |                      | Work Instruction #:  | Date:       | Revision: |
|------------------------|----------------------|----------------------|-------------|-----------|
| Work Instruction Name: | S1 Hold o<br>Edwards | n Sales Orders in JD | Page 5 of 8 | L         |

returned to the Customer Service Inquiry screen. Click Find to refresh the data. Check to see if the Hd Cd field reflects S1. If yes, then order has been successfully placed on hold. In the example below, the order is now on hold.

| Sales Order Entry<br>Select Find Add | - Customer Ser      | vice Inquiry<br>Row Tools |                       |                      |                                                                                                    |
|--------------------------------------|---------------------|---------------------------|-----------------------|----------------------|----------------------------------------------------------------------------------------------------|
| <u>v</u> @ +                         |                     | <b># </b>                 |                       |                      |                                                                                                    |
| Customer Service In                  | quiry Additional Se | lections                  |                       |                      |                                                                                                    |
| Order Number                         | 1780030             | *                         |                       | Branch/Plant *       |                                                                                                    |
| Customer PO                          | *                   |                           |                       |                      |                                                                                                    |
| Item Number                          | *                   |                           |                       |                      |                                                                                                    |
|                                      |                     |                           |                       |                      |                                                                                                    |
| Sold To                              | *                   |                           |                       | Extend Back Or       |                                                                                                    |
| Ship To                              | *                   |                           |                       |                      |                                                                                                    |
|                                      |                     |                           |                       |                      |                                                                                                    |
| Records 1 - 2                        | -                   | -                         |                       | Gustomize Grid PATTI |                                                                                                    |
|                                      |                     |                           |                       |                      | í literatura de la companya de la companya de la companya de la companya de la companya de la companya de la co |
| Hd Line                              | Order<br>Date       | Order<br>Number Quar      | NTN<br>Customer Part# | 2nd Item<br>Number   |                                                                                                    |
| S1 7                                 | 000 11/08/2010      | 1780030                   | 20 6002ZZC3/EM        | 6002ZZC3/L627[T100]  |                                                                                                    |
|                                      |                     |                           |                       |                      |                                                                                                    |

2. To remove the S1 Hold, from the NTN Bearing Tasks Menu, select the Sales folder, then Release Processes folder. Click Release Stock Holds. This will display the Release Stock Holds – Work With Held Orders screen.

| EnterpriseOne Menu 🔮 🗖 🔲<br>Open Applications 🗟                                                                                                    | Relea<br>Select                    | ase S                        | tock H                          | olds<br><u>R</u> ow | - Wo     | ork With    | Held C       | rders          |                          |
|----------------------------------------------------------------------------------------------------|------------------------------------|------------------------------|---------------------------------|---------------------|----------|-------------|--------------|----------------|--------------------------|
| - <u>Work With Held Orders</u> Open New Window      Favorites     ✓ NTN Bearing Tasks     ✓ NTN Bearing Tasks     ✓ Address Book     ◇ Non-Stock Purchases     ◇ Inventory     ✓ Sales     ◇ Sales     ◇ Sales     ◇ Sales     ◇ Release Processes     ◇ Release Processes     ◇ Release Backorders <u>On-Inne</u> Palease Stock Holden | Brar<br>Hol<br>Pers<br>Cus<br>Orde | d Code<br>son Res<br>tomer/s | X<br>sponsib<br>Supplier<br>ber | le                  |          | × *         | Q            | *              | s                        |
|                                                                                                    | Nor                                | ecords<br>Hd<br>Cd           | found.<br>Ord<br>Nun            | er<br>1ber          | Or<br>Ty | Order<br>Co | Chg<br>Order | Line<br>Number | Distribution L<br>Number |

a. Enter the sales order number and click Find.

| Revision Date | Description |
|---------------|-------------|
|               |             |
|               |             |
|               |             |

|                        |                      | Work Instruction #:  | Date:       | Revision: |
|------------------------|----------------------|----------------------|-------------|-----------|
| Work Instruction Name: | S1 Hold o<br>Edwards | n Sales Orders in JD | Page 6 of 8 |           |

| ect Find                 | Close Rov       |   | s |     |     |   |   |  |
|--------------------------|-----------------|---|---|-----|-----|---|---|--|
| Branch/Plan              | nt              | 1 | k |     |     |   |   |  |
| Hold Code                |                 | * |   |     |     |   |   |  |
| Person Res               | ponsible        |   |   | Q   |     |   |   |  |
|                          |                 |   |   |     |     |   |   |  |
| Customer/S               | supplier        | * |   |     |     |   |   |  |
| Customer/S<br>Order Numb | supplier<br>ber | * |   |     | *   | * |   |  |
| Customer/S<br>Order Numb | supplier<br>ber | * | * |     | *   | × | 4 |  |
| Customer/S<br>Order Numb | supplier<br>ber | * |   |     | *   | 8 |   |  |
| Customer/Si              | ber             | * | * |     | *   | 8 |   |  |
| Customer/S<br>Order Numb | found.          |   | * |     | *   | * |   |  |
| Customer/S<br>Order Numb | found.          | * |   | Che | * ( | * |   |  |

## b. The screen should display results shown here.

| elect | Find               | Cjose               | Row | Tools         | 5                     |              |                     |                                  |              |
|-------|--------------------|---------------------|-----|---------------|-----------------------|--------------|---------------------|----------------------------------|--------------|
| Bran  | ich/Pla            | nt                  |     | *             | 9X                    |              |                     |                                  |              |
| Hol   | d Code             | 9                   |     | *             |                       |              |                     |                                  |              |
| Pers  | on Re              | sponsib             | e   | *             |                       |              |                     |                                  |              |
| Cus   | tomer/             | Supplier            |     | *             |                       |              |                     |                                  |              |
|       |                    |                     |     |               |                       |              |                     |                                  |              |
| Orde  | er Num             | ber                 |     | 1             | 780030                |              | *                   | x                                |              |
| Orde  | er Num<br>ords 1   | -1                  |     | 1             | 780030                | /            | *                   | *                                | $\mathbf{X}$ |
| Orde  | er Num<br>ords 1   | . 1                 |     | 1             | 780030                |              | *                   | •                                |              |
| Orde  | ords 1<br>Hd<br>Cd | - 1<br>Orde<br>Nurr | er  | 1<br>Or<br>Ty | 780030<br>Order<br>Co | Chg<br>Order | *<br>Line<br>tumber | *<br>Distribution Line<br>Number | Description  |

c. Check box on far left of order information line and click Select.

| Select Find | Close Rov                       | 100            | ls          |                     |                     |                              |             |
|-------------|---------------------------------|----------------|-------------|---------------------|---------------------|------------------------------|-------------|
| 1 0         | X II                            | 2              |             |                     |                     |                              |             |
| Branch/Plan | 1                               |                |             |                     |                     |                              |             |
| Hold Code   |                                 | P              |             |                     |                     |                              |             |
| Person Res  | ponsible                        | F              |             |                     |                     |                              |             |
| Customer/S  | upplier                         | 1              |             |                     |                     |                              |             |
|             |                                 |                |             |                     |                     |                              |             |
| Order Numb  | er                              | 1              | 1780030     |                     |                     | *                            |             |
| Order Numb  | er                              | [1             | 1780030     |                     | ¢.                  | *                            |             |
| Records 1 - | er<br>1                         | 1              | 1780030     |                     | *                   | •                            |             |
| Records 1 - | 1<br>Order<br>Number            | Or             | Order       | Chg                 | e<br>Line<br>Number | Distribution Line Number     | Description |
| Records 1 - | 1<br>Order<br>Number<br>1780030 | Or<br>Ty<br>SI | 0rder<br>Co | Chg<br>Order<br>000 | *<br>Line<br>Number | Distribution Line     Number | Description |

| Revision Date | Description |
|---------------|-------------|
|               |             |
|               |             |
|               |             |

|                        |                      | Work Instruction #:  | Date:       | Revision: |
|------------------------|----------------------|----------------------|-------------|-----------|
| Work Instruction Name: | S1 Hold o<br>Edwards | n Sales Orders in JD | Page 7 of 8 |           |

d. The Release Stock Holds – Password Confirmation screen will appear. In the Password field, as shown below, enter S1. When this is entered, it will display as two black dots; that is normal. Click OK.

| elease Stock Holds Daer<br>K Cancel Iools | sword Confirmation |                  |  |
|-------------------------------------------|--------------------|------------------|--|
| Hold Code<br>Order Number                 | S1<br>1780030      | Sales Order Hold |  |
| Dist. Line Number<br>Amount               | 66.00              |                  |  |
| Branch/Plant                              | NTN                |                  |  |
| Password (                                |                    |                  |  |

e. You are returned to The Release Stock Holds – Work with Held Order screen. This screen will initially look populated with the original data. The screen must be refreshed to update the changes. To refresh, click Find. If order information is removed the message No Records Found will be displayed and the S1 Hold has been successfully removed.

| InchiPlant • • • • • • • • • • • • • • • • • • •                                                | Branch/Pla<br>Hold Code<br>Person Re | nt                            | *                 |              |                |                   |
|-------------------------------------------------------------------------------------------------|--------------------------------------|-------------------------------|-------------------|--------------|----------------|-------------------|
| r Number 1780030 * *                                                                            | Customer/<br>Order Num               | sponsible<br>Supplier<br>Iber | *<br>*<br>1780030 |              | • [•           |                   |
| ords 1 - 1 <u>Cu</u>                                                                            | No records                           | s found.                      |                   |              |                |                   |
| Hd Order Or Order Chg Line Distribution Line<br>Cd Number Ty Co Order Number Number Description | Hd<br>Cd                             | Order Or<br>Number Ty         | Order<br>Co       | Chg<br>Order | Line<br>Number | Distribution Line |
| S1 1780030 SL 00001 000 Order Level Hold                                                        |                                      |                               |                   |              |                |                   |
| St 1780030 SL 00001 000 Order Level Hold                                                        |                                      | number ly                     | 0                 | order        | Number         | NUMDer            |

| Revision Date | Description |
|---------------|-------------|
|               |             |
|               |             |
|               |             |

|                        |                      | Work Instruction #:  | Date:       | Revision: |
|------------------------|----------------------|----------------------|-------------|-----------|
| Work Instruction Name: | S1 Hold o<br>Edwards | n Sales Orders in JD | Page 8 of 8 |           |

3. Even when the Release Stock Hold screen indicates there is no record, always check the Customer Service Inquiry screen to validate the change, see step 3d. In this example, the S1 no longer appears in the Hd Cd field. The S1 Hold is removed and the order will advance to the next status: print pick slip/shipment confirmation (540/560).

| <u>d</u>               |            | by Close     | Eorm Row      | Tools |                |  |
|------------------------|------------|--------------|---------------|-------|----------------|--|
| stomer Ser             | rvice Inqu | iry Additior | al Selections |       |                |  |
| Order Num              | nber       | 1780030      | *             | *     | Branch/Plant * |  |
| Customer F             | PO         | *            |               |       |                |  |
| Item Numb              | ber        | 8            |               |       |                |  |
|                        |            |              |               |       |                |  |
| Sold To                |            | ×            |               |       | Extend         |  |
|                        |            |              |               |       | Custor         |  |
| Ship To                |            | Ľ            |               |       |                |  |
| Ship To                |            | -            |               |       |                |  |
| Ship To<br>cords 1 - 2 | -          | 1            |               |       | Customize Grid |  |
| Ship To<br>cords 1 - 2 |            |              |               |       | Customize Grid |  |

## VI. <u>RECORDS</u>: NA

## VII. <u>RELATED DOCUMENTS</u>: CS-IAM-020 How to Enter a Sales Order in JD Edwards

| Revision Date | Description |
|---------------|-------------|
|               |             |
|               |             |
|               |             |